# はじめてのスマートフォン <sup>スタート応援ブック</sup>(Android)

[1.0版] 筑西市

### 目次

| 1. スマホを触ってみよう                                                                                                    | 目次  |                         | 1 |
|----------------------------------------------------------------------------------------------------|-----|-------------------------|---|
| 2. ホーム画面の見方                                                                                                    | 1.  | スマホを触ってみよう              | 2 |
| 3. 電話の使い方       4         4. 連絡先の新規作成       5         5. メールについて       6         6. 「検索バー」の使い方について       8         7. 文字入力の仕方について       9         8. カメラアプリについて       10         9. アプリのインストールについて       12         10. 地図アプリについて       13         11. スマホで使われる主なアイコン       14         12. おすすめアプリについて       15 | 2.  | ホーム画面の見方                | 3 |
| 4. 連絡先の新規作成       5         5. メールについて       6         6. 「検索バー」の使い方について       8         7. 文字入力の仕方について       9         8. カメラアプリについて       10         9. アプリのインストールについて       12         10. 地図アプリについて       13         11. スマホで使われる主なアイコン       14         12. おすすめアプリについて       15                           | 3.  | 電話の使い方                  | 4 |
| 5. メールについて                                                                                                    | 4.  | 連絡先の新規作成                | 5 |
| 6.       「検索バー」の使い方について                                                                                                    | 5.  | メールについて                 | 6 |
| 7. 文字入力の仕方について                                                                                                    | 6.  | 「検索バー」の使い方について          | 8 |
| <ul> <li>8. カメラアプリについて</li></ul>                                                                                                    | 7.  | 文字入力の仕方について             | 9 |
| 9. アプリのインストールについて                                                                                                    | 8.  | カメラアプリについて1             | 0 |
| 10.       地図アプリについて                                                                                                    | 9.  | アプリのインストールについて1         | 2 |
| <ol> <li>スマホで使われる主なアイコン</li></ol>                                                                                                    | 10. | <b>地図アプリについて</b> 1      | 3 |
| <b>12. おすすめアプリについて</b> 15                                                                                                    | 11. | <b>スマホで使われる主なアイコン</b> 1 | 4 |
|                                                                                                    | 12. | <b>おすすめアプリについて</b> 1    | 5 |

【はじめに】

| (1) | 本テキストは、筑西市スマホ教室にて使用されることを目的として作成されて |
|-----|-------------------------------------|
|     | います。個人で使用される場合はご自身の責任においてご活用ください。な  |
|     | お、当市主催のスマホ教室以外の日時や場所で、本テキストの内容についての |
|     | 問い合わせには対応いたしかねます。スマホの操作方法その他ご不明な点につ |
|     | いては、お買い求めの店舗までお問い合わせをお願いします。        |

- (2) 筑西市スマホ相談ボランティアは、活動要領に基づき、本テキストを使って無 償でスマホの操作等を教えることができます。
- (3) 本テキストは、「デジタル活用支援」(デジタル庁デジタル活用支援推進事業)の主旨に基づき、以下の教材の画像や説明をアレンジして使用しています。
   (参考文献)
   デジタル庁『電源の入れ方、ボタン操作の仕方を知ろう』『電話、カメラを使

おう』『地図アプリを使おう』『新しくアプリをインストールしてみよう』(い ずれも令和5年5月) https://www.digi-katsu.go.jp/

 (4) 本テキストに掲載されている画面は原則として Android (AQUOS Sense7 または Google Pixel 8a) を使用しています。お手元の機種によって一部画面と異な る場合があります。

### 1. スマホを触ってみよう

電源を入れたら、スマホの最も基本操作である「押す」と「なぞる」を覚え ましょう。「押す」動作を「タップ」、「なぞる」動作を「スワイプ」と言いま す。次に「拡大」(ピンチアウト)と「縮小」(ピンチイン)を覚えましょう。

| 操作(通称)                      | 動作                                    | 使用する場面                                           |
|-----------------------------|---------------------------------------|--------------------------------------------------|
| 「押す」(タップ)                   | 指で画面をト<br>ンと軽く叩く<br>スマホで最も<br>基本的な動作  | 使用頻度の高い操作<br>で、電話番号の入力、<br>文字の入力、アプリ<br>の起動などで使用 |
| 「なぞる」(スワイプ)                 | 画面を押したま<br>ま、上下左右に<br>指を動かす動<br>作     | やや使用頻度の高い<br>操作で、ホーム画面<br>を左右、上下などで<br>使用        |
| 「拡大」(ピンチアウト)<br>「縮小」(ピンチイン) | 二本の指を画面<br>に置いて、開い<br>たり、閉じたり<br>する動作 | 地図や写真の拡大、<br>縮小になどに使用し<br>ます                     |

ポイント

### タップのコツ(タップしてもうまく反応しないとき)

- ☑ 画面に触れた瞬間に指がずれていないか(強く押しすぎていないか)
- ☑ 押す場所がずれていないか(下にずれていることが多い)
- ☑ 指が乾燥していないか
- ☑ スマホの画面が濡れていないか
- ☑ シニア向けスマホの場合、タップは少し長めに押す

### 2. ホーム画面の見方

「ホーム画面」や「クイック設定パネル」の見方を覚えましょう。

| (1)ホーム画面 |               |                                                                                                    |
|----------|---------------|----------------------------------------------------------------------------------------------------|
|          | ステータスパー       | <ul> <li>■88% バッテリー残量</li> <li>通信電波の状況</li> <li>デ Wi-Fiの接続状況</li> <li>Mi-Fiの接続状況</li> <li>メール受信通知 など</li> </ul> |
| 12:42    | 時計            | 日付をタップするとカレンダーが起<br>動する。                                                                                        |
| • • • •  | アプリ           | アプリケーションソフトウェアの略                                                                                                |
| 0        | フォルダ          | <b>複数のアプリ</b> をまとめることができ<br>る。                                                                                  |
|          | 検索バー          | 文字を入力し検索をすると、 <b>インター</b><br><b>ネットの検索と同じ</b> ことができる                                                            |
|          | ナビゲーション<br>バー | 原則、どの画面を開いていても常に表<br>示されている。消すこともできる。                                                                           |
|          | 1 戻るボタン       | ひとつ前の画面に戻る。                                                                                                    |
|          | 2 ホームボタン      | どの画面を開いていても、現在のこ<br>のホーム画面に戻ることができる。                                                                            |
|          | 🚯 タスク管理       | バックグラウンド(後ろ側で待機)、<br>アプリ終了、切り替えなどができる。                                                                          |

(2) クイック設定パネル(画面の上部から引き出せる通知パネル)

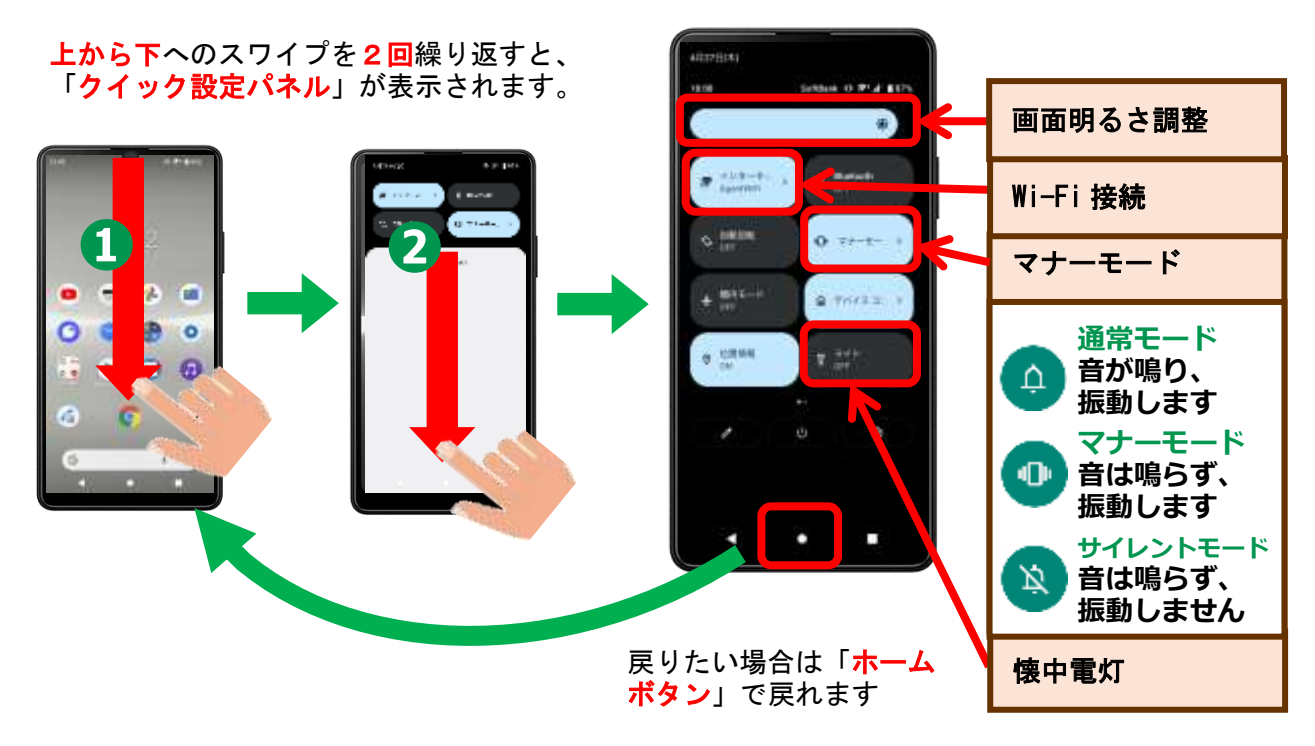

# 3. 電話の使い方

(1) 電話画面(基本的な電話のかけ方)

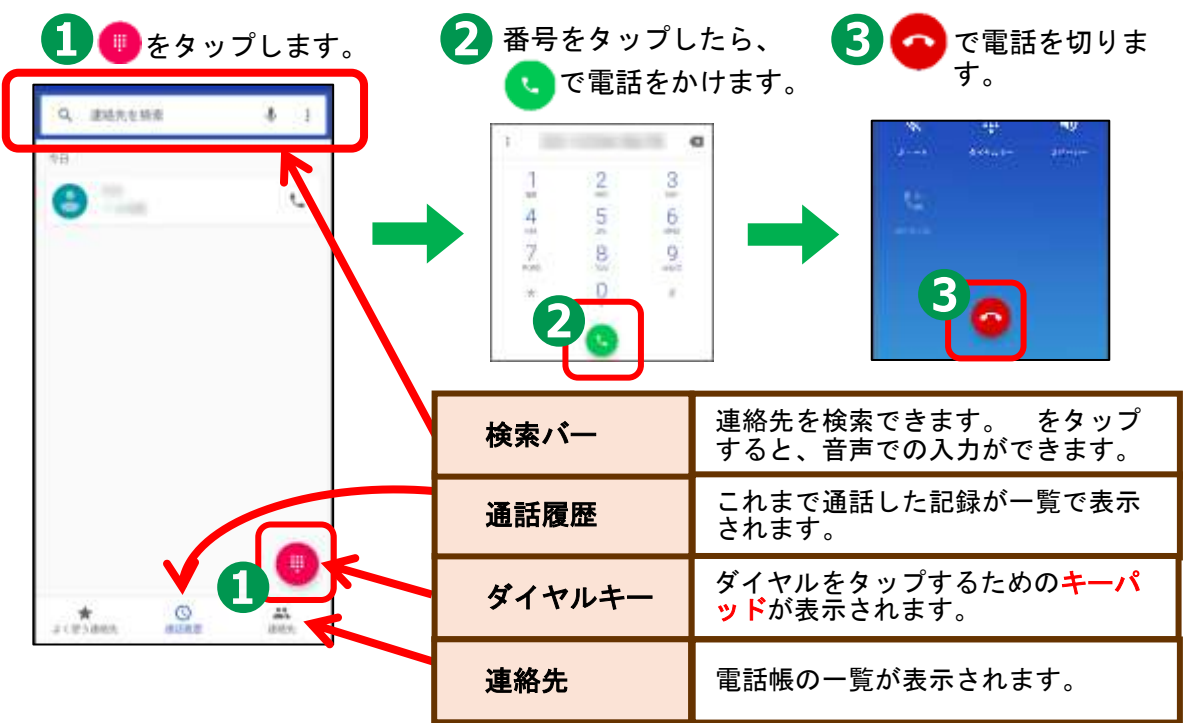

(2) 電話を受ける

スマホを使っていないときの表示

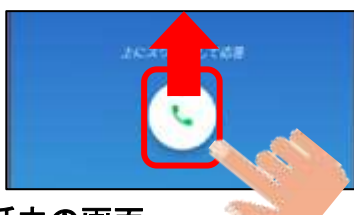

< • •

(3) 通話中の画面

#### スマホを使用中のときの表示

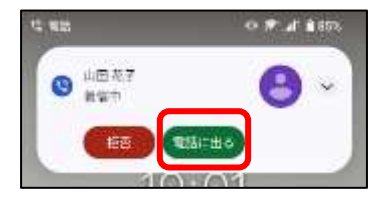

| texes 12                               | 0 PL 201    |       |                                                            |
|----------------------------------------|-------------|-------|------------------------------------------------------------|
| eeeeeeeeeeeeeeeeeeeeeeeeeeeeeeeeeeeeee | -           | 接続状態  | 「接続しています」は相手を呼んでいる<br>状態です。繋がると <mark>時間表示</mark> になります。   |
| <b>R</b> .67.                          |             | ミュート  | 電話をかけたままの状態でこちらの<br>声を相手に聞こえないようにします。                      |
| × #                                    | 40<br>AU-A- | キーパッド | ダイヤルをタップするための <mark>キーパ</mark><br><mark>ッド</mark> が表示されます。 |
| 2                                      |             | スピーカー | スピーカーにすることで、スマホから<br><mark>耳を離して</mark> 通話ができます。           |
| 0                                      | e l         |       |                                                            |

# 4. 連絡先の新規作成

連絡先に新しく連絡先を登録する方法です。「連絡先」から登録する方法 と、「着信履歴」から登録する方法を紹介します。

(1)「連絡先」から登録する方法

| 0、 建结共主体素 |              | Q, 进程用毛标面 | A :   | 「新しい連絡先の作用 |    |
|-----------|--------------|-----------|-------|------------|----|
| MR.200    |              | 2 ****    | HALDR |            | 4  |
| 0         | C.           |           |       |            |    |
| 0         | 0 <b>%</b> 0 |           |       | 915        |    |
| 0         | <i>u</i>     |           |       |            |    |
|           |              |           |       | LANG OF    |    |
|           |              |           |       | 名前、電話      | 播号 |
|           |              |           | -     | 寺を入力       |    |
| * 0       | 0            | *         | a     |            |    |
| 4 9       |              | 4         |       | 4 9        |    |

**F0296-24-2111** 

(2)「連絡履歴」から登録する方法

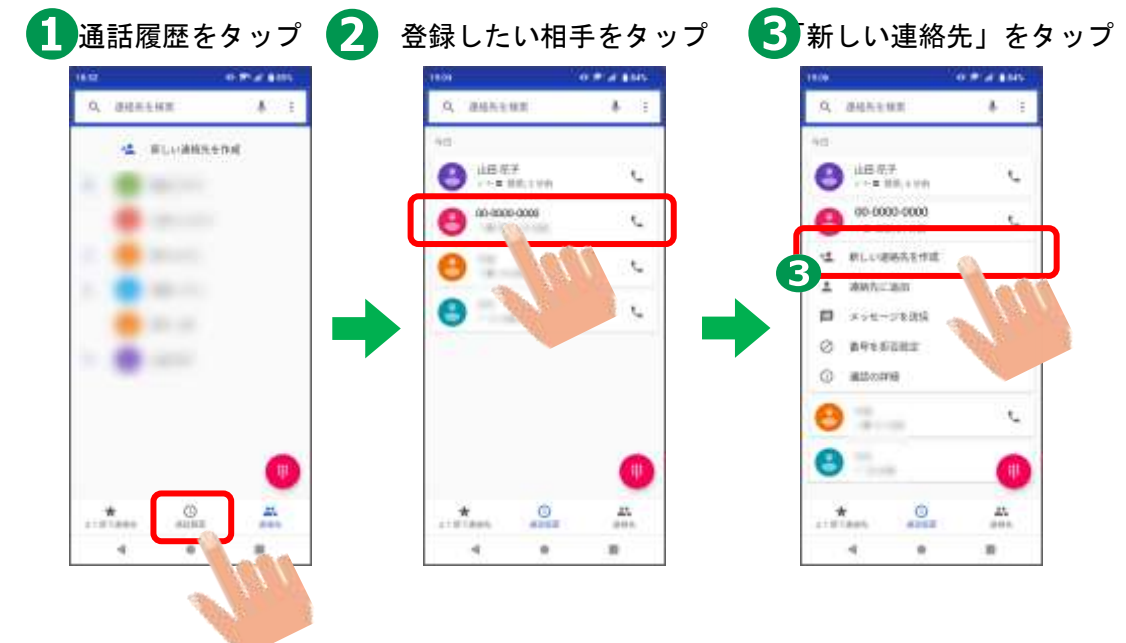

### 5. メールについて

### (1) スマホで利用できるメールサービス

| Gmail     | Android であれば標準で入っています。Google のアカウントを                             |
|-----------|------------------------------------------------------------------|
| (ジーメール)   | 登録すれば <b>アカウント名@gmail.com</b> でメール送受信できます。                       |
| SMS(ショートメ | 相手の電話番号が分かれば送信できるメールです。ただし1回                                     |
| ッセージ)     | のメッセージにつき「 <mark>通話料」が発生</mark> します。(3~33 円程度)                   |
| キャリアメール   | 通信回線を提供する通信会社「キャリア」(DOCOMO、au、ソフト<br>バンク、楽天モバイルなど)」の提供するメールサービス。 |

<sup>※</sup>LINE「ライン」については、『スタート応援ブック(LINE 編)』を参照ください。

### (2)メールの作成画面

ホーム画面から Gmail を起動したら、「メール作成」をタップすると、次の画面になりま す。それぞれのアイコンや項目は次のとおりです。

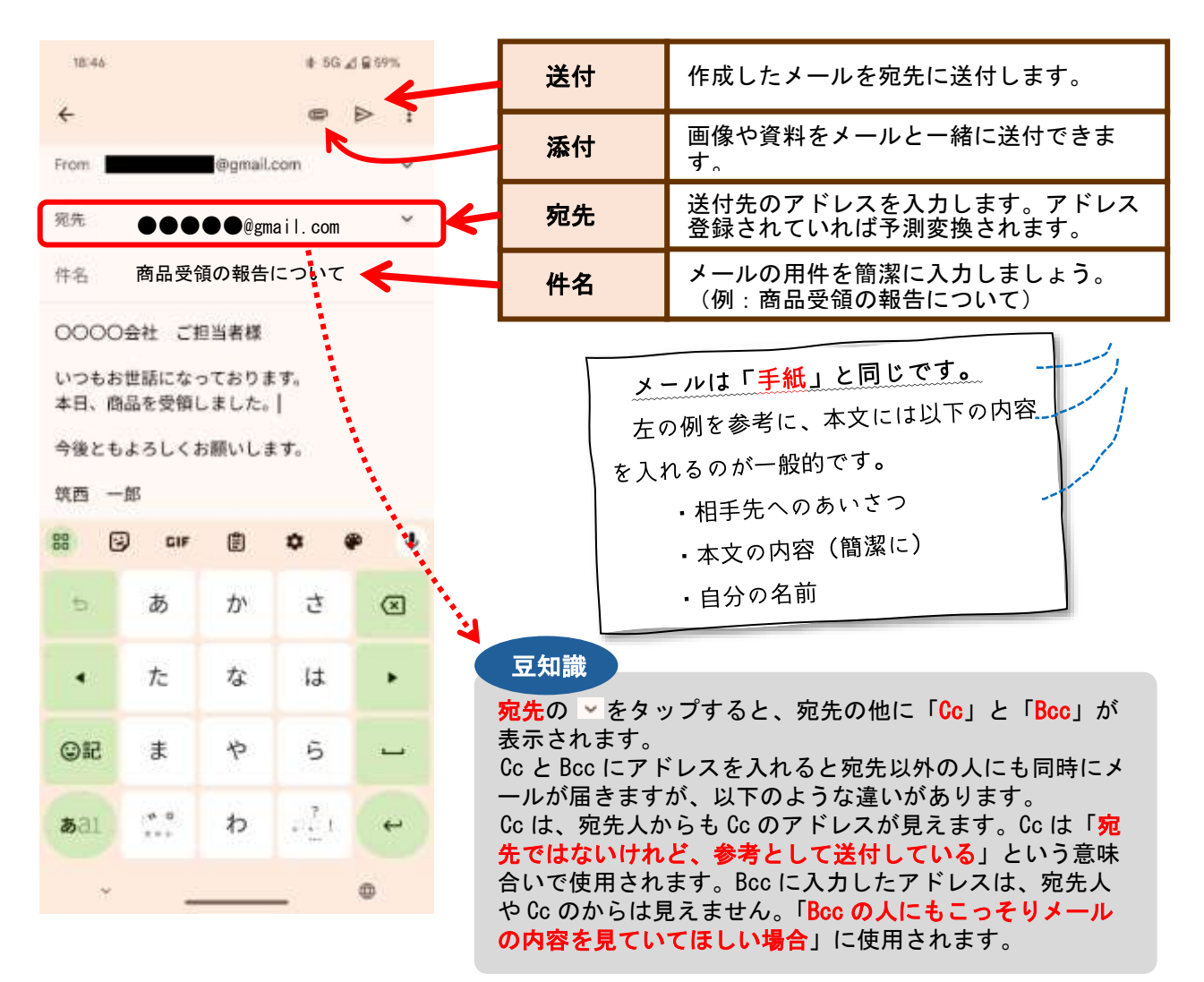

#### はじめてのスマートフォン スタート応援ブック

(3) 自分のメールアドレス

自分のメールアドレスを確認して、書き留めておきましょう。

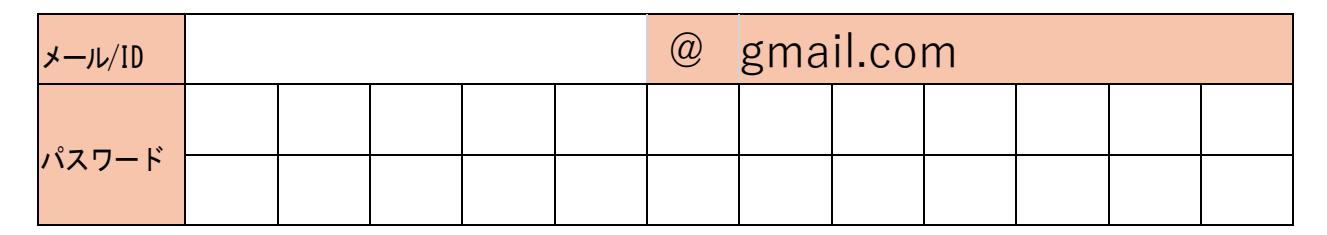

記入例(大文字・小文字・数字・記号など間違いないように管理しましょう)

| メール/ID |   |   |   |   | @ | gma | ail.co | m |   |   |   |   |
|--------|---|---|---|---|---|-----|--------|---|---|---|---|---|
|        | 0 | 0 | i | 1 | Z | 2   | b      | 6 | q | 9 | # | Α |
| バスワード  | 小 | 数 | 小 | 数 | 小 | 大   | 小      | 数 | 小 | 数 | 記 | 大 |

### (4) SMS、+メッセージ、LINE の一覧表

| 項目                  | SMS   | +メッセージ               |                                      |
|---------------------|-------|----------------------|--------------------------------------|
| 送れる相手               | 携带利用者 | +メッセージ利用者            | LINE 利用者                             |
| 宛先                  | 電話番号  | 電話番号                 | LINE の ID                            |
| 送信文字数 全角 670 文字     |       | 全角 2,730 文字          | 約 1 万文字                              |
| 料金 1 通 3~33 円       |       | 通信料のみ                | 通信料のみ                                |
| 送れる内容 テキストのみ        |       | テキスト・画像<br>スタンプ・位置情報 | テキスト・画像<br>スタンプ・位置情<br>報電話・ビデオ通<br>話 |
| グループ<br>メッセージ<br>不可 |       | 可能                   | 可能                                   |

# 6. 「検索バー」の使い方について

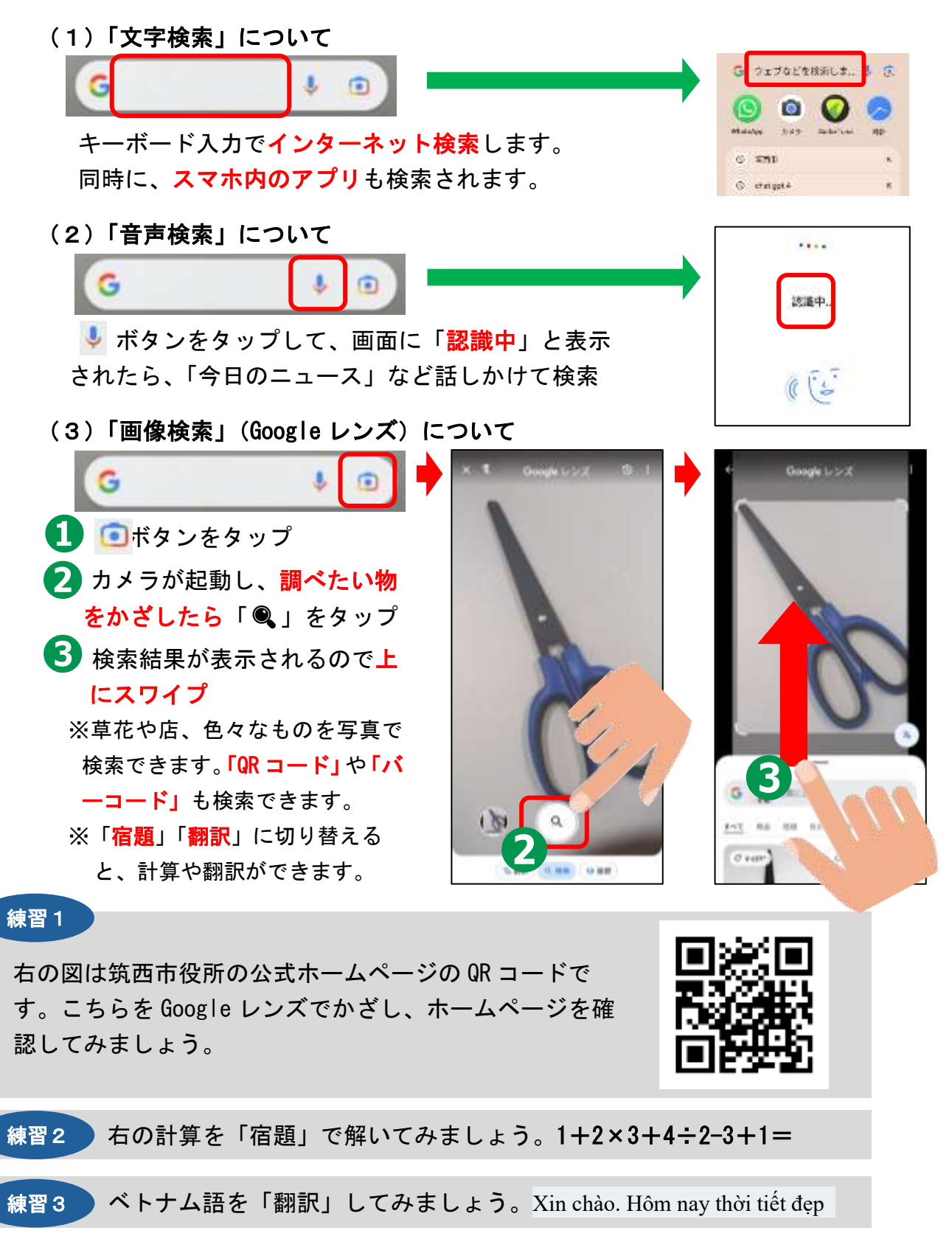

### 7. 文字入力の仕方について

スマホの文字入力には「トグル入力」と「フリック入力」があります。

「トグル入力」は、複数回押して入力する文字を決定する方法です。

「フリック入力」は、長押しして入力する文字(上下左右)を決定する方法 です。慣れると便利ですので、ここではフリック入力を紹介します。

・フリック入力

「あ段」「か段」などを長押しし、入力したい段を上下左右で**少しスワイプ** して文字を選択し、指を離すと入力されます。

なお、「だ」など濁点文字や「ぃ」など小さい文字を入力する場合は、文字 入力した後に、左下の「 「、 」、 」、ボタンをタップします。

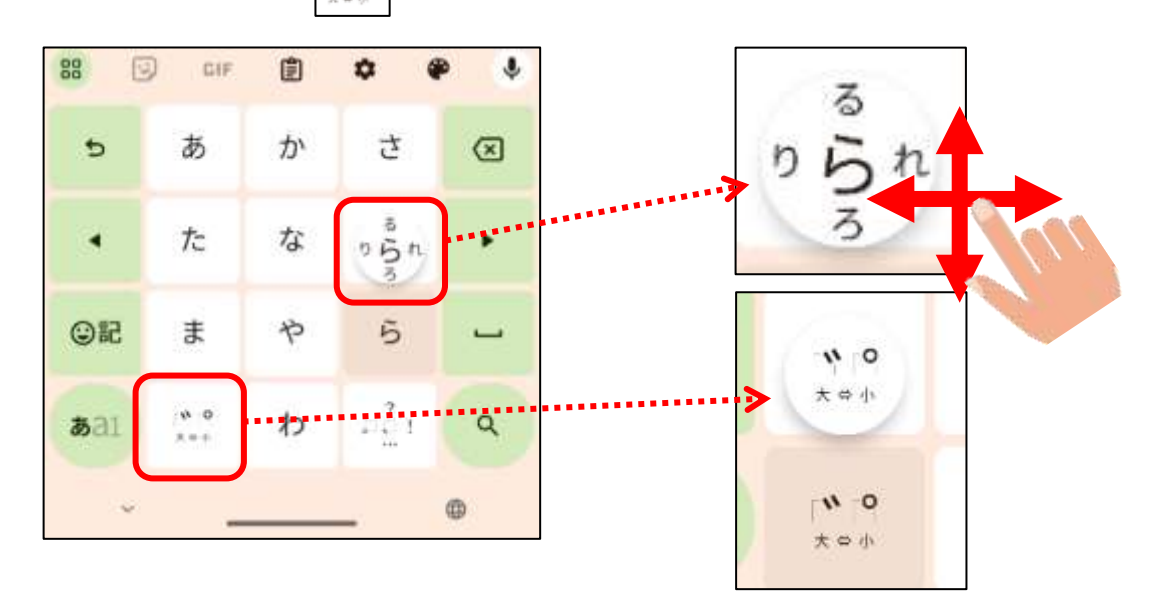

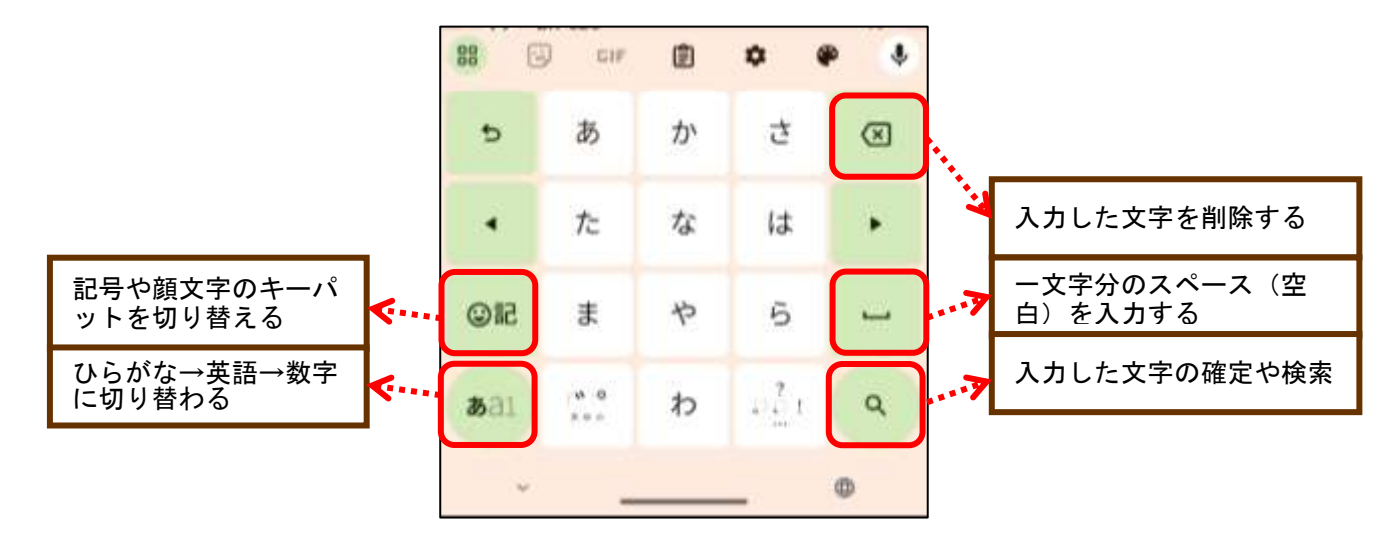

### 8. カメラアプリについて

(1) カメラアプリで何ができるの?

写真や動画の撮影ができます。※撮影後は写真アプリに保存される

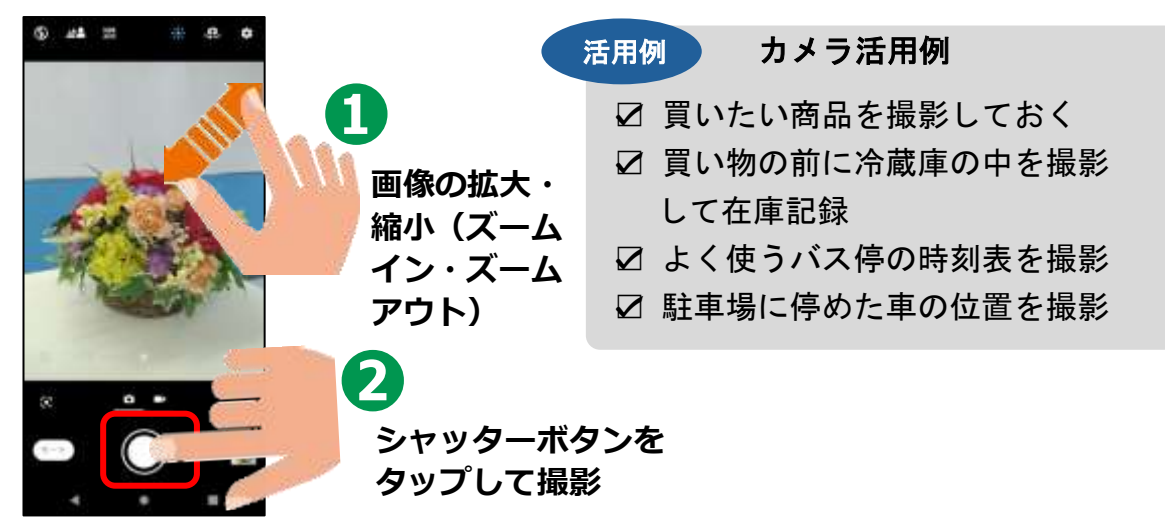

(2)写真や動画の撮影の仕方

カメラは機種により操作方法が異なることがあります。ご自身のスマホ のカメラを起動して操作に慣れましょう。

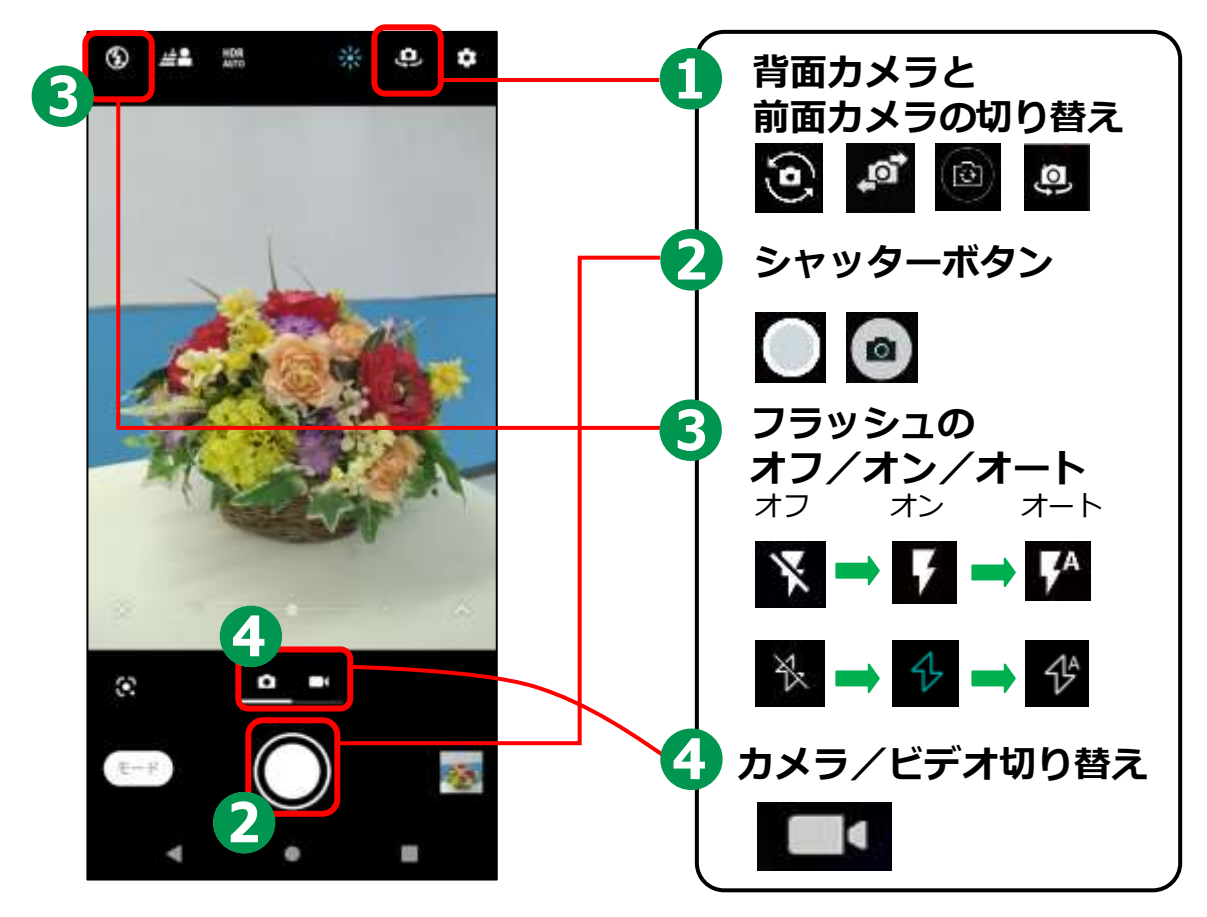

### はじめてのスマートフォン スタート応援ブック

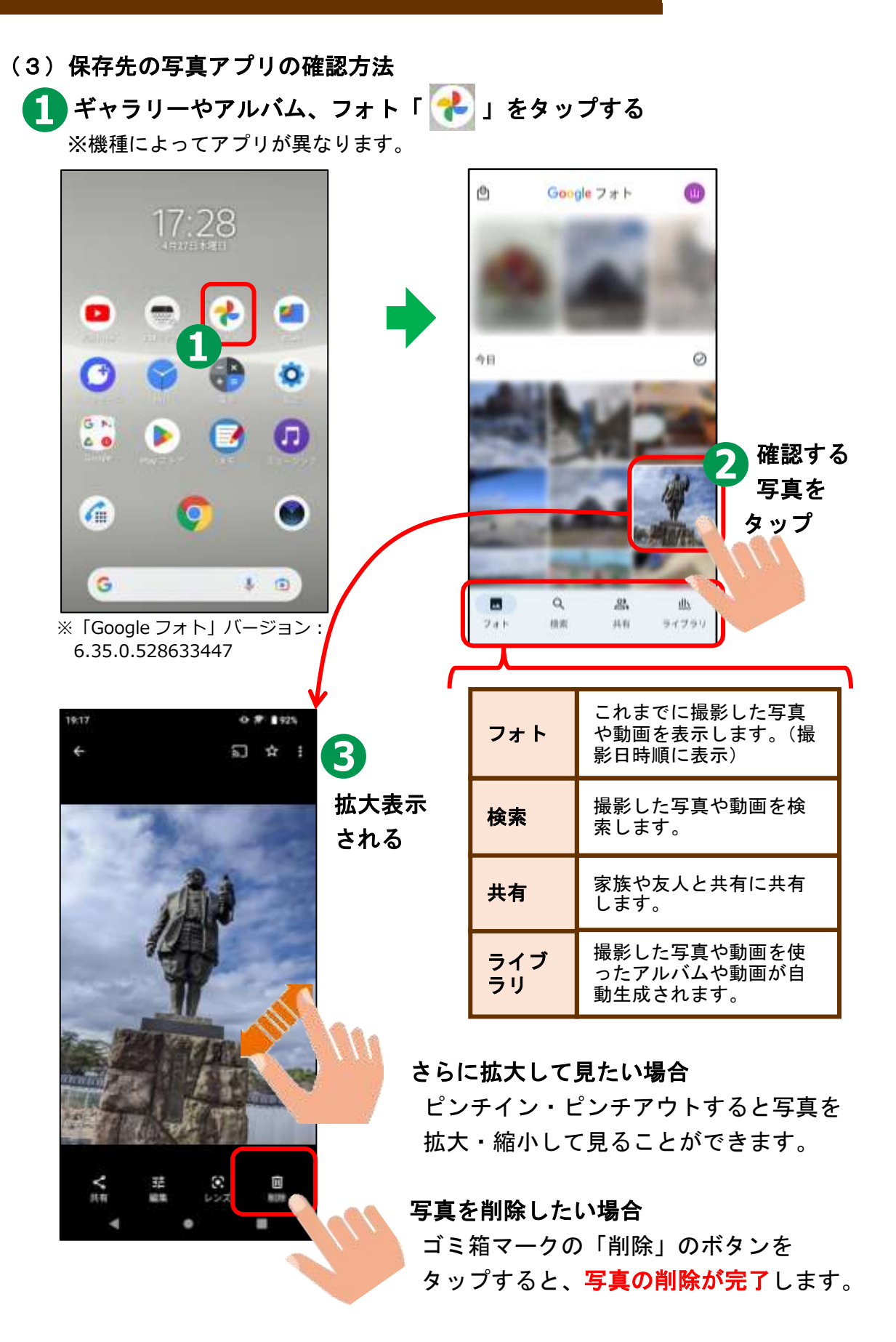

### 9. アプリのインストールについて

インストールとは、スマホに新しいアプリ(ソフトウェア)を取り込ん で使えるようにすることです。様々なアプリがありますが、インストール するアプリは Google 社から安全であると認証を得ている「Play ストア」 からインストールしましょう。また、無料・有料があるので注意してくだ さい。

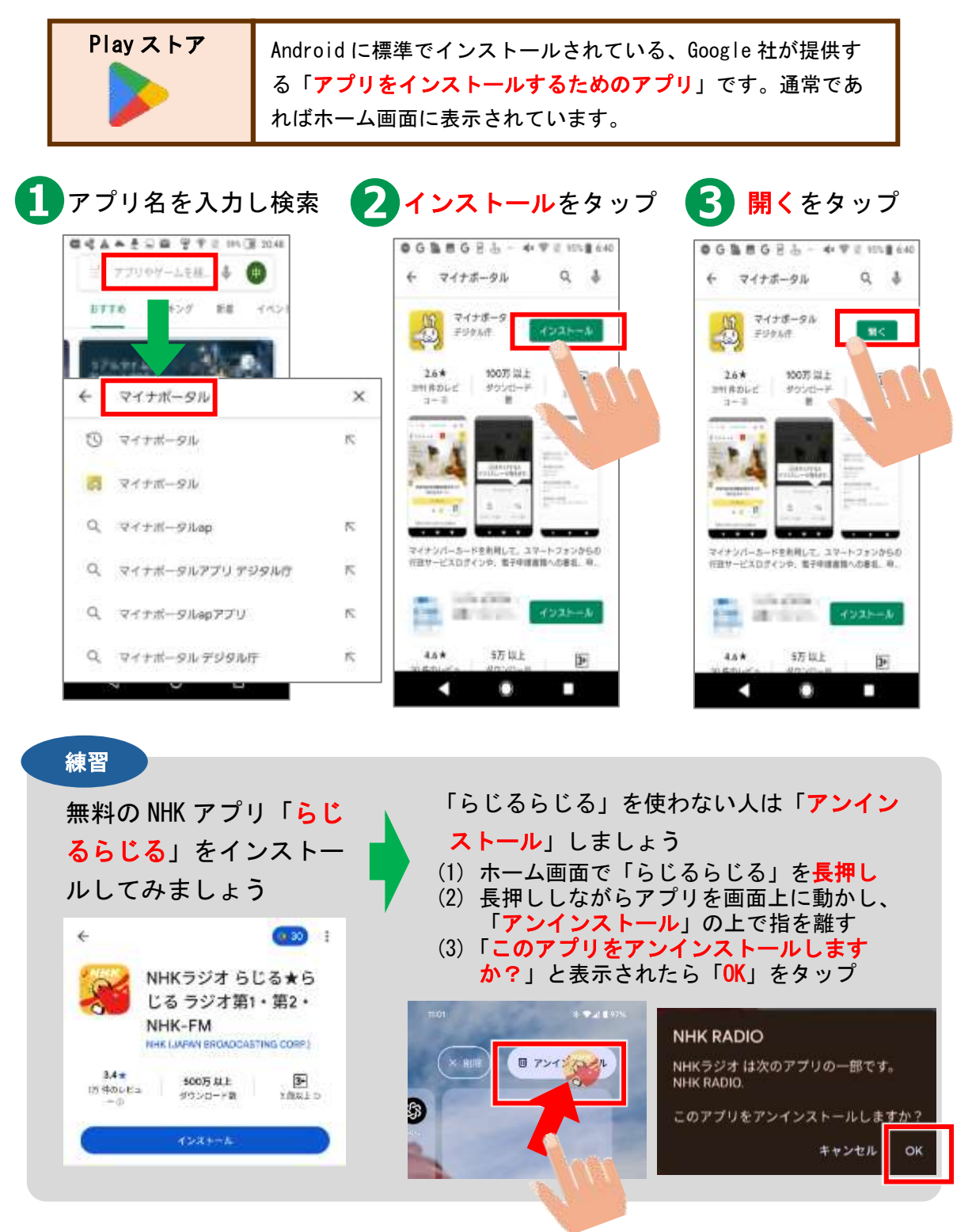

# 10. 地図アプリについて

地図を見るアプリは様々ありますが、ここでは「Google Map」(グーグル マップ)をご説明します。

GoogleマップAndroid に標準でインストールされている、Google 社が提供す<br/>る地図アプリです。カーナビのように使える<br/>経路検索や実際の<br/>建物の外観や街の様子が分かるストリートビューが便利です。

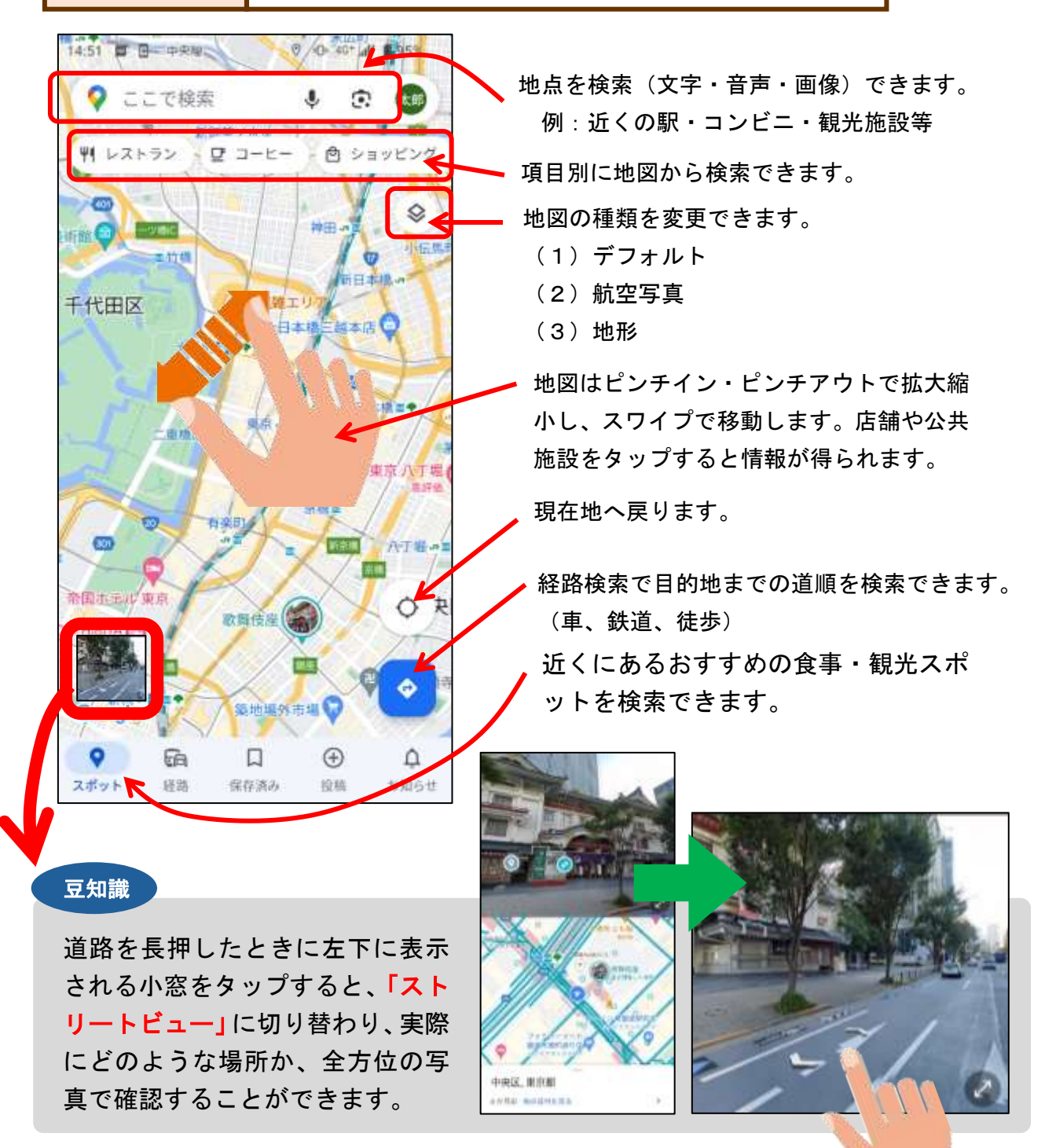

# 11. スマホで使われる主なアイコン

| *=ュ-<br>≡ :          | アプリやウェブサイトで、設定項目一覧が表示されます。<br>選択すると、プルダウンなどで新しいウィンドウが開いたり、<br>メニューバーが表示されたりします。                            |
|----------------------|----------------------------------------------------------------------------------------------------|
| 設定                   | タップすると、スマホの様々な設定をすることができます。<br>Wi-Fi の接続、Bluetooth の接続、文字の大きさ変更、画面ディ<br>スプレイ設定、 <b>システムアップデート</b> などができます。 |
| <sub>共有</sub><br>ペ ど | 閲覧しているウェブページや画像などを他のメールアドレスや<br>LINE の「友だち」などに共有することができます。                                                 |
| ダウンロード               | ダウンロードは、アプリや画像・動画ファイルをインターネッ<br>トからスマホに移動させることです。ダウンロードしたデータ<br>はスマホの中に蓄積されます。                             |
| ¥i-Fi                | インターネットに接続するための無線の電波です。スマホの回<br>線を使わずに、Wi-Fi に接続することでインターネットに接続で<br>きます。飲食店や市役所や公民館などに設置されています。            |
| 音声入力                 | 音声認識を起動するためのボタンです。音声で文字入力をした<br>り、音声を送付したりすることができます。詳細は本書 8 頁を<br>ご覧ください。                                  |
| 送信                   | Gmail(本書6頁)やLINE などで、メッセージを相手方に送信<br>するときにタップするマークです。                                                      |
| Bluetooth            | スマホをワイヤレスイヤホン、スピーカー、マウス、プリンタ<br>ーなどの機器に接続するための無線電波を表しています。接続<br>する機器が Bluetooth 対応していなければ接続できません。          |
| 検索                   | 検索したい場合は、このマークをタップすると検索が開始され<br>ます。詳細は、本書8頁をご覧ください。                                                        |

# 12. おすすめアプリについて

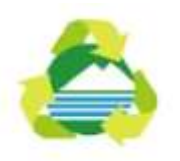

「ちくせいごみ分別アプリ」(無料)

今までごみカレンダーやホームページでしか確認できなかったご みの日の排出日や分別方法などが気軽に確認できるようになりま した。忘れやすい不燃ごみや資源物の排出日を通知できるように なっています。(筑西市)

H

「マイナポータル」(無料)

子育てや介護など、行政手続きのオンライン窓口です。申請のほ か、行政機関等が保有するご自身の情報の確認や行政機関等から のお知らせ通知などのサービスを提供します。(デジタル庁)

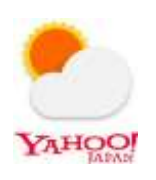

「Yahoo!天気-雲や台風の接近がわかる天気予報アプリ」(無料)

- ・高性能・雨雲レーダー・雨雲の接近を通知でお知らせ
- ・台風の接近を通知でお知らせ・時間ごとの詳細な天気予報もわかります。

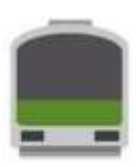

「Yahoo!乗換案内アプリ」(無料)

LINE ヤフー株式会社が提供する路線情報を提供する無料スマート フォンアプリです。乗換案内検索、運行情報の確認、時刻表閲覧 といった基本機能に加え、ビジネスシーンも含む日々の生活に役 立つ機能が多く搭載されています。

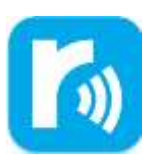

#### 民間放送アプリ「radiko」(無料)

今いるエリアで放送しているラジオ番組を聴くことができるアプ リです。 ライフスタイルに合わせて、日常のさまざまなシーン でラジオを聴くことができます。

..... ..... ..... ..... \_\_\_\_\_ ..... ..... ..... \_\_\_\_\_ ..... \_\_\_\_\_ ..... ..... ..... ..... ..... \_\_\_\_\_